# Need to submit a petition or other academic forms?

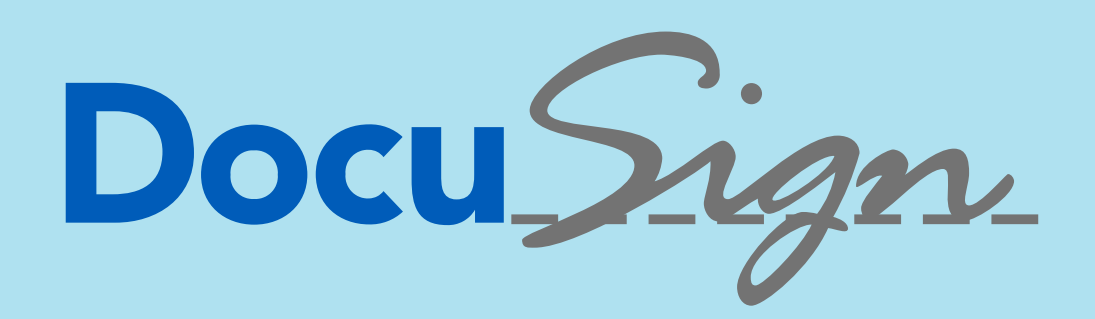

is an online resource that allows students to upload, sign, and send pdf documents to departments using this platform

## Accessing DocuSign

Go to <u>http://docusign.ucsd.edu</u> Sign in using Active Directory with your UCSD email and password.

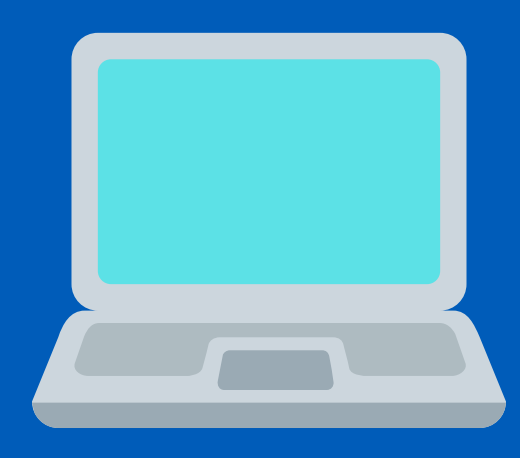

#### Uploading a form

Go to the top of the page and click on the yellow New button to upload a form. When it is uploaded, click the blue Sign button. Then click the yellow Continue button to fill and/or sign your form.

## Filling out a Form

On the left side of the page, there are options you can use to fill out your form.

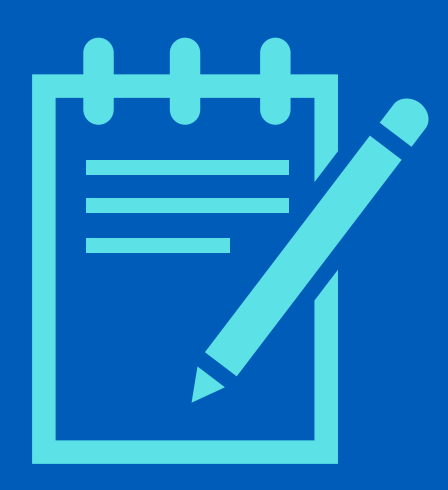

## Signing a form

At the top left side of the page, click the Signature button. Use your cursor or choose a digital signature style to sign your name.

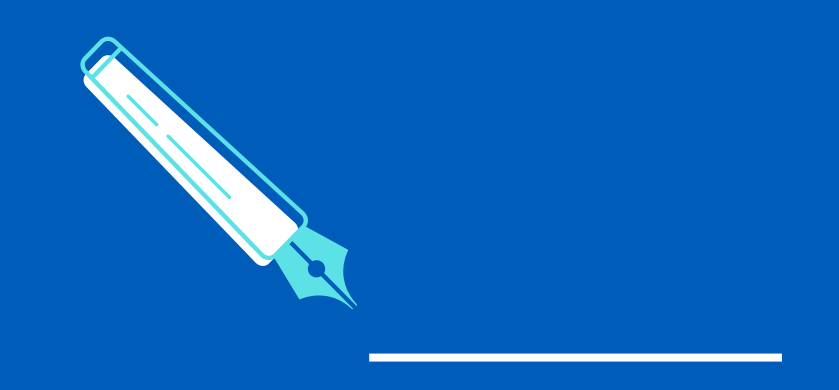

## Sending a form

Click the yellow Finish button at the top right once your form is completed. A Sign and Return window will open. Enter the department name and email address you are sending the form to.

# Viewing and saving your completed form

Go to the Manage tab at the top of the page and click the name of the form. Click the arrow down on the right. Select the files you would like to download.

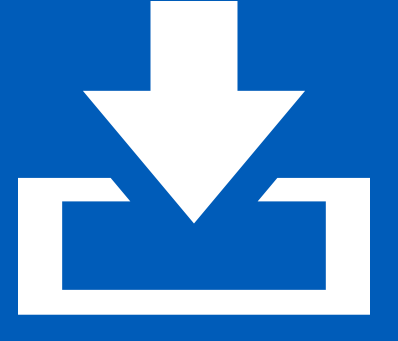

#### **Questions?**

Refer to the <u>DocuSign</u> <u>Instructions</u> for more details or contact ERC <u>Academic Advising</u>.

If you submit a form to ERC, we will be notified and may take up to 7 business days before we review it. We will contact you through the Virtual Advising Center (vac.ucsd.edu) with updates.

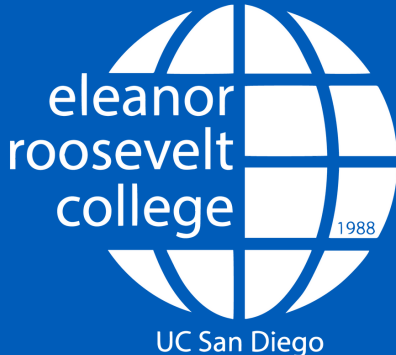